#### MONITORING REVIEW/APPROVAL PROCESS FOR COURSES

1. Course status can be monitored by going back into course via ACALOG. Click on Courses on the left hand side.

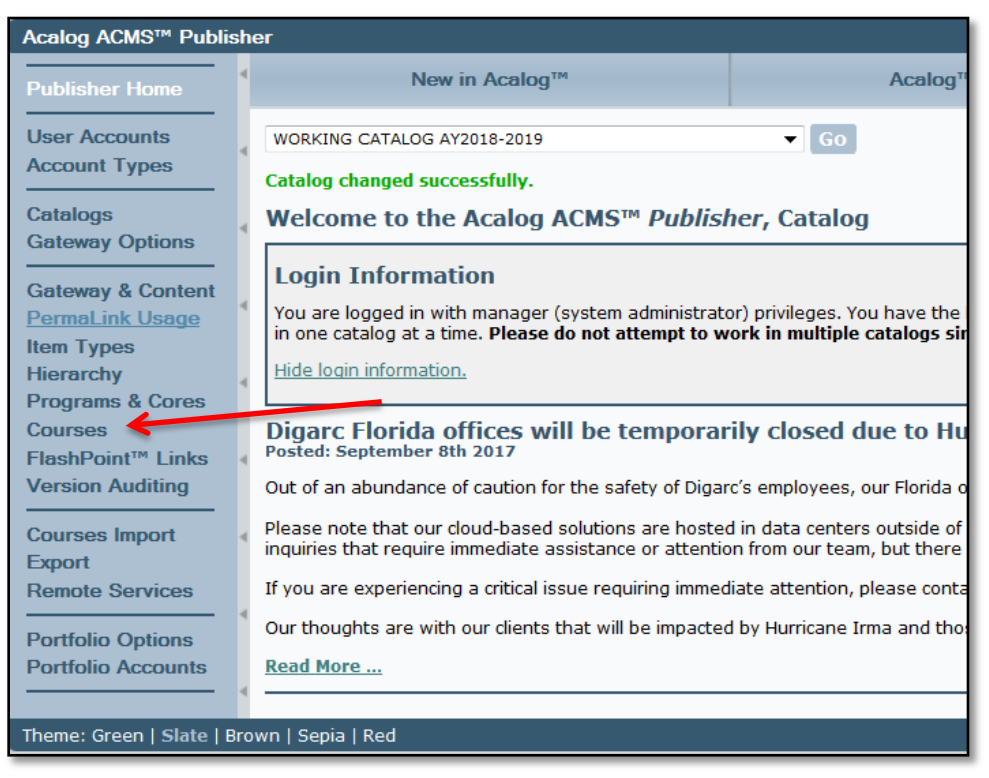

2. To access courses, utilize the **Course Filter**. Enter in following field(s); Prefix, Code or Number, and Type and click on Filter. This will bring up the existing course. Click on the course.

| Acalog ACMS <sup>™</sup> Publis                                             | her                                                                                                    |
|-----------------------------------------------------------------------------|----------------------------------------------------------------------------------------------------|
| Publisher Home                                                              | Courses Courses Template                                                                                                    |
| User Accounts<br>Account Types                                              | WORKING CATALOG AY2018-2019 Go                                                                                                    |
| Catalogs<br>Gateway Options                                                 | Course Filter Filter this list of courses using course prefix, course code, keywords or any combination.                                                                                                    |
| Gateway & Content<br>PermaLink Usage                                        | Prefix:         Code or Number:         Type:         Keyword or Phrase:           MK              125          Marketing                                                                                                    |
| Item Types<br>Hierarchy<br>Programs & Cores<br>Courses<br>FlashPoint™ Links | Show only active courses.  Find whole word or phrase only.  Sort results:  Alphabetically By Rank Filter Reference                                                                                                    |
| Version Auditing                                                            | <b>Determined on the second second seco</b> |
| Courses Import<br>Export<br>Remote Services                                 | Course Name Course Type Status FlashPoint <sup>™</sup> Link MK 125 - Social Media Marketing (3) [Preview] Marketing Active-Visible None [New Link]                                                                                                    |
| Portfolio Options<br>Portfolio Accounts                                     |                                                                                                    |
| Theme: Green   Slate   B                                                    | rown   Sepia   Red                                                                                                    |

3. You can review the events associated with the course by clicking on the tab Version Auditing.

|   | •                          |                                                     | Со                | urses Template                      |                                  |                       |                                |  |  |  |  |
|---|----------------------------|-----------------------------------------------------|-------------------|-------------------------------------|----------------------------------|-----------------------|--------------------------------|--|--|--|--|
|   | 4                          | WORKING CATALOG AY2018-2019                         | Go                |                                     |                                  |                       | 🚊 Alerts 💦 Recent Items 😡 Help |  |  |  |  |
|   |                            | Summary                                             | Edit              | Preview                             | Version Auditing                 | Attachments           | New Course                     |  |  |  |  |
|   | 4                          | New                                                 | Snapshot          |                                     |                                  | New Audit Event Alert |                                |  |  |  |  |
|   |                            | Version Auditing: MK 125 - Social Med               | lia Marketing     |                                     |                                  |                       |                                |  |  |  |  |
|   |                            | Version Status: Unchanged                           |                   |                                     |                                  |                       |                                |  |  |  |  |
|   | 1                          | ➡Add a new snapshot, ➡add a new soon                | event alert, 🔿 ad | <u>i a new route</u> or select an a | udit event to review from the li | st below.             |                                |  |  |  |  |
|   |                            |                                                     |                   |                                     |                                  |                       |                                |  |  |  |  |
|   |                            | Saved Audit Events                                  |                   |                                     |                                  |                       | Show Oldest First L Expand All |  |  |  |  |
| Λ | Audit Events Date and Time |                                                     |                   |                                     |                                  |                       |                                |  |  |  |  |
|   | C ATTACHMENT ADDED         |                                                     |                   |                                     | 09/10/2017 19:20:58              |                       |                                |  |  |  |  |
|   | ATTACHMENT DELETED         |                                                     |                   |                                     | 09/10/2017 19:18:25              |                       |                                |  |  |  |  |
| N | 1                          | ATTACHMENT ADDED                                    |                   |                                     | 09/10/2017 19:14:05              |                       |                                |  |  |  |  |
|   | 4                          | Remove Users mater and Remove Before & After Events |                   |                                     |                                  |                       |                                |  |  |  |  |
|   | 4                          | Change Version Status                               |                   |                                     |                                  |                       |                                |  |  |  |  |
|   | 4                          | publishing.                                         |                   |                                     |                                  |                       |                                |  |  |  |  |
|   |                            | Current Version Status: Unchanged                   |                   |                                     |                                  |                       |                                |  |  |  |  |
|   |                            | Understanding Charges Marries Status                |                   |                                     |                                  |                       |                                |  |  |  |  |
|   | 4                          | Unchanged   Change Version Status                   |                   |                                     |                                  |                       |                                |  |  |  |  |
|   |                            |                                                     |                   |                                     |                                  |                       |                                |  |  |  |  |

### **RESPOND TO AN EMAIL ACALOG NOTIFICATION FOR COURSES**

1. There are different types of Acalog Notifications:

1

- Acalog Version Auditing Audit Event Notification Alert
- This is a Version Auditing Audit Event Response Notification
- Acalog Version Auditing Audit Event CLOSED Notification
- Acalog Version Auditing Audit Event CANCELLATION Notification
- 2. To review the notifications, log into ACALOG and from the Home page, click on Version Auditing on the left of the screen.

| Gateway & Content<br>PermaLink Usage<br>Item Types<br>Hierarchy<br>Programs & Cores<br>Courses<br>FlashPoint™ Links | Y<br>ii<br>E<br>D<br>Pc<br>Ov |
|----------------------------------------------------------------------------------------------------|-------------------------------|
| Version Auditing                                                                                                    | Pl<br>in                      |
| Courses Import<br>Export                                                                                            | <sup>◀</sup> If               |
| Remote Services                                                                                                    | Ou                            |
|                                                                                                    | 4 Da                          |

| Acalog ACMS <sup>™</sup> Publis | Acalog ACMS <sup>™</sup> Publisher Logged in as: Mgr6 / Logo                                                                                                    |                                                                 |                                                              |                                                     |  |  |  |  |  |  |  |
|---------------------------------|----------------------------------------------------------------------------------------------------|-----------------------------------------------------------------|--------------------------------------------------------------|-----------------------------------------------------|--|--|--|--|--|--|--|
| Publisher Home                  | My Alerts                                                                                                    | My Events                                                       | All Events                                                   | Configuration & Tools                               |  |  |  |  |  |  |  |
| User Accounts                   | WORKING CATALOG AY2018-2019                                                                                                    | Go                                                              |                                                              | 🚊 Alerts 🎅 Recent Items 🛞 Help                      |  |  |  |  |  |  |  |
| Account Types                   | Version Auditing                                                                                                    |                                                                 |                                                              |                                                     |  |  |  |  |  |  |  |
| Catalogs<br>Gateway Options     | You have system rights as a manager, which means you have administrative control over version auditing. In addition to participating in the audit tracking and notification process, you also have the Configuration & tab available to you to manage version auditing at a global level. |                                                                 |                                                              |                                                     |  |  |  |  |  |  |  |
| Gateway & Content               | Editors may make changes to assigned catalogs. The<br>editors using the version auditing configuration option                                                                                                    | y may create audit events and audit event alerts, and p.<br>ns. | articipate in the notification alert process as event audito | ors. You may limit or expand the tools available to |  |  |  |  |  |  |  |
| PermaLink Usage<br>Item Types   | Reviewers are not permitted to make changes to cata                                                                                                    | logs, but may preview assigned catalogs and participat          | e as event auditors in the version auditing audit event a    | lert process.                                       |  |  |  |  |  |  |  |
| Hierarchy                       | 4                                                                                                    |                                                                 |                                                              |                                                     |  |  |  |  |  |  |  |
| Programs & Cores                |                                                                                                    |                                                                 |                                                              |                                                     |  |  |  |  |  |  |  |
| Courses                         |                                                                                                    |                                                                 |                                                              |                                                     |  |  |  |  |  |  |  |
| FlashPoint <sup>™</sup> Links   | 4                                                                                                    |                                                                 |                                                              |                                                     |  |  |  |  |  |  |  |
| Version Auditing                |                                                                                                    |                                                                 |                                                              |                                                     |  |  |  |  |  |  |  |

# CURRICULUM REVIEW PROCESS QUICK GUIDE

ACALOG for Authors

3. Click on the My Alerts tab.

| Publisher Home                        | ٩ | My Alerts                                                                                                    | My Events                                                                 |
|---------------------------------------|---|----------------------------------------------------------------------------------------------------|---------------------------------------------------------------------------|
| User Accounts<br>Account Types        | 4 | WORKING CATALOG AY2018-2019                                                                                  | Go                                                                        |
| Catalogs<br>Gateway Options           | 4 | You have system rights as a manager, which means tab available to you to manage version auditing at a        | you have administrative control over version auditing. I<br>global level. |
| Gateway & Content                     |   | Editors may make changes to assigned catalogs. The<br>editors using the version auditing configuration optio | y may create audit events and audit event alerts, and ns.                 |
| PermaLink Usage<br>Item Types         |   | Reviewers are not permitted to make changes to cat                                                           | alogs, but may preview assigned catalogs and participa                    |
| Hierarchy                             | ۹ |                                                                                                    |                                                                           |
| Courses                               |   |                                                                                                    |                                                                           |
| FlashPoint™ Links<br>Version Auditing | 4 |                                                                                                    |                                                                           |
| Courses Import                        | 4 |                                                                                                    |                                                                           |
| Export<br>Remote Services             |   |                                                                                                    |                                                                           |
| Portfolio Options                     | 4 |                                                                                                    |                                                                           |
| Portfolio Accounts                    | 4 |                                                                                                    |                                                                           |

4. From this page, you can see what alerts require your attention. For course related alerts click on the Courses tab.

|                                                                                                    | n Pages                                                                                                    | Hiera                                                                                                    | archy Items                                                                                                    |                                                                                                    | Programs                                                                                                    | Shared Cores                                | Courses                                                                                                    |
|----------------------------------------------------------------------------------------------------|----------------------------------------------------------------------------------------------------|----------------------------------------------------------------------------------------------------|----------------------------------------------------------------------------------------------------|----------------------------------------------------------------------------------------------------|----------------------------------------------------------------------------------------------------|---------------------------------------------|----------------------------------------------------------------------------------------------------|
| My Alerts                                                                                                    |                                                                                                    |                                                                                                    |                                                                                                    |                                                                                                    |                                                                                                    |                                             |                                                                                                    |
| Audit event alerts are                                                                                                    | invitations for you                                                                                                    | to review edits for con                                                                                                    | mment, and to a                                                                                                    | approve or reject change(s                                                                                                    | ). Route event alerts are                                                                                                    | notices informing you that a group in which | you are a member has received an audit iten                                                                        |
| summary is provided                                                                                                    | l below. Choose a t                                                                                                    | ab above to view you                                                                                                    | ır audit event al                                                                                                    | lerts for the following audit                                                                                                    | items: custom pages, hi                                                                                                    | erarchy items, programs, shared cores, or c | ourses.                                                                                                    |
|                                                                                                    |                                                                                                    |                                                                                                    |                                                                                                    |                                                                                                    |                                                                                                    |                                             |                                                                                                    |
|                                                                                                    | Custom Pages                                                                                                    | <b>Hierarchy Items</b>                                                                                                    | Programs S                                                                                                    | Shared Cores Courses                                                                                                    |                                                                                                    |                                             |                                                                                                    |
| en Audit Events:                                                                                                    | No Events                                                                                                    | No Events                                                                                                    | No Events No                                                                                                    | lo Events 67 Events                                                                                                    |                                                                                                    |                                             |                                                                                                    |
| osed Audit Events:                                                                                                    | No Events                                                                                                    | No Events                                                                                                    | No Events No                                                                                                    | lo Events 56 Events                                                                                                    |                                                                                                    |                                             |                                                                                                    |
| tive Routes:                                                                                                    | No Events                                                                                                    | No Events                                                                                                    | No Events No                                                                                                    | lo Events No Events                                                                                                    |                                                                                                    |                                             |                                                                                                    |
| osed Routes:                                                                                                    | No Events                                                                                                    | No Events                                                                                                    | No Events No                                                                                                    | lo Events No Events                                                                                                    |                                                                                                    |                                             |                                                                                                    |
|                                                                                                    |                                                                                                    |                                                                                                    |                                                                                                    |                                                                                                    |                                                                                                    |                                             |                                                                                                    |
|                                                                                                    |                                                                                                    |                                                                                                    |                                                                                                    |                                                                                                    |                                                                                                    |                                             |                                                                                                    |
|                                                                                                    |                                                                                                    |                                                                                                    |                                                                                                    |                                                                                                    |                                                                                                    |                                             |                                                                                                    |
|                                                                                                    |                                                                                                    |                                                                                                    |                                                                                                    |                                                                                                    |                                                                                                    |                                             |                                                                                                    |
|                                                                                                    |                                                                                                    |                                                                                                    |                                                                                                    |                                                                                                    |                                                                                                    |                                             |                                                                                                    |
|                                                                                                    |                                                                                                    |                                                                                                    |                                                                                                    |                                                                                                    |                                                                                                    |                                             |                                                                                                    |
|                                                                                                    |                                                                                                    |                                                                                                    |                                                                                                    |                                                                                                    |                                                                                                    |                                             |                                                                                                    |
|                                                                                                    |                                                                                                    |                                                                                                    |                                                                                                    |                                                                                                    |                                                                                                    |                                             |                                                                                                    |
| view other user                                                                                                    | s' responses an                                                                                                    | d comments by cl                                                                                                    | licking on the                                                                                                    | e response link next to                                                                                                    | a user name.                                                                                                    |                                             |                                                                                                    |
| view other user                                                                                                    | s' responses an                                                                                                    | d comments by cli                                                                                                    | licking on the                                                                                                    | e response link next to                                                                                                    | a user name.                                                                                                    |                                             |                                                                                                    |
| view other user                                                                                                    | s' responses an<br><b>\lerts</b>                                                                                                    | d comments by cli                                                                                                    | licking on the                                                                                                    | e response link next to                                                                                                    | a user name.                                                                                                    |                                             |                                                                                                    |
| view other user                                                                                                    | s' responses an<br>Alerts                                                                                                    | d comments by cli                                                                                                    | licking on the                                                                                                    | e response link next to                                                                                                    | o a user name.                                                                                                    | and its summer a locate                     |                                                                                                    |
| view other user<br>Audit Event A<br>Only audit even                                                                                                    | s' responses an<br>Alerts<br>1t alerts that sti                                                                                                    | d comments by cl                                                                                                    | licking on the<br>onse are sho                                                                                                    | e response link next to<br>own. Click the button                                                                                                    | b a user name.<br>below to show all                                                                                                    | audit event alerts.                         |                                                                                                    |
| view other user<br>Audit Event /<br>Only audit even                                                                                                    | s' responses an<br>Alerts<br>1t alerts that sti                                                                                                    | d comments by Cl                                                                                                    | licking on the<br>onse are sho                                                                                                    | e response link next to<br>own. Click the button                                                                                                    | b a user name.<br>below to show all                                                                                                    | audit event alerts.                         |                                                                                                    |
| view other user<br>Audit Event /<br>Only audit even<br>Show All Audit                                                                                                    | s' responses an<br>Alerts<br>1t alerts that sti<br>Event Alerts                                                                                                    | d comments by cl<br>ill require a respo                                                                                                    | licking on the                                                                                                    | e response link next to<br>own. Click the button                                                                                                    | b a user name.<br>below to show all                                                                                                    | audit event alerts.                         |                                                                                                    |
| view other user<br>Audit Event /<br>Only audit even<br>Show All Audit                                                                                                    | s' responses an<br>Alerts<br>It alerts that sti<br>Event Alerts                                                                                                    | d comments by d                                                                                                    | licking on the<br>onse are sho                                                                                                    | e response link next to<br>own. Click the button                                                                                                    | ) a user name.<br>below to show all                                                                                                    | audit event alerts.                         |                                                                                                    |
| View other user<br>Audit Event /<br>Only audit even<br>Show All Audit<br>Audit Even                                                                                                    | s' responses an<br>Alerts<br>It alerts that st<br>Event Alerts<br>Ints                                                                                                    | d comments by d                                                                                                    | iicking on the<br>onse are sho                                                                                                    | e response link next to                                                                                                    | ) a user name.<br>below to show all                                                                                                    | audit event alerts.                         | Responses                                                                                                    |
| view other user<br>Audit Event /<br>Only audit even<br>Show All Audit<br>Audit Even<br>Audit Even                                                                                                    | s' responses an<br>Alerts<br>Int alerts that st<br>Event Alerts<br>Ints<br>Accounting F                                                                                                    | id comments by cl<br>ill require a respo<br>rinciples II [Ec                                                                                                    | icking on the<br>onse are sho<br>dit Item] [Vie                                                                                                    | e response link next to<br>own. Click the button<br>ew History] [View Atta                                                                                                    | b a user name.<br>below to show all<br>chments]                                                                                                    | audit event alerts.                         | Responses<br>Response Requested                                                                                    |
| View other user<br>Audit Event A<br>Only audit even<br>Show All Audit<br>Audit Even<br>Ac 212 -<br>*Add a ne                                                                                                    | s responses ar<br>Alerts<br>Int alerts that st<br>Event Alerts<br>Ints<br>Accounting F<br>aw snapshot,                                                                                                    | id comments by cl<br>ill require a respo<br>Principles II [Ed<br>> add a new audit                                                                                                    | icking on the<br>onse are sho<br>dit Item] [Vie<br>t event alert,                                                                                                    | e response link next to<br>own. Click the button<br>ew History] [View Atta<br>, and a new route.                                                                                                    | b a user name.<br>below to show all<br>chments]                                                                                                    | audit event alerts.                         | Responses<br>Response Requested                                                                                    |
| View other user<br>Audit Event A<br>Only audit ever<br>Show All Audit<br>Audit Ever<br>Ac 212 -<br>Ac 212 -<br>Ac 232 -                                                                                                    | s responses an<br>Alerts<br>Int alerts that st<br>Event Alerts<br>Ints<br>Accounting F<br>Accounting of                                                                                                    | id comments by d<br>ill require a respo<br>Principles II [Ec<br>Padd a new audit<br>on The Comput                                                                                                    | icking on the<br>onse are sho<br>dit Item] [Vie<br>t event alert,<br>ter Using I                                                                                                    | e response link next to<br>own. Click the button<br>ew History] [View Atta<br>, Jan add a new route.<br>Peachtree [Edit Itee                                                                                                    | b a user name.<br>below to show all<br>chments]<br>nl [View History] [View History] [Vi | audit event alerts.<br>ew Attachments]      | Responses<br>Response Requested<br>Response Requested                                                              |
| View other user<br>Audit Event A<br>Only audit even<br>Show All Audit<br>Audit Even<br>Audit Even<br>Audit Even<br>Add a m<br>Add a m                                                                                                    | s' responses ar<br>Alerts<br>talerts that st<br>Event Alerts<br>nts<br>Accounting F<br>w snapshot,<br>Accounting c<br>w snapshot,                                                                                                    | id comments by cl<br>ill require a response<br>rinciples II [Ec<br>add a new audit<br>in The Comput                                                                                                    | dit Item] [Vie<br>t event alert,<br>t event alert,                                                                                                    | e response link next to<br>own. Click the button<br>ew History] [View Atta<br>, L+ add a new route.<br>Peachtree [Edit Iten<br>. + add a new route.                                                                                                    | b a user name.<br>below to show all<br>chments]<br>a) [View History] [Vie                                                                                                    | audit event alerts.<br>ew Attachments]      | Responses<br>Response Requested<br>Response Requested                                                              |
| View other user<br>Audit Event A<br>Only audit even<br>Show All Audit<br>Audit Even<br>Ac 212 -<br>Add a nr<br>Ac 232 -<br>Add a nr<br>Ac 232 -                                                                                                    | s' responses ar<br>Alerts<br>It alerts that st<br>Event Alerts<br>Ints<br>Accounting F<br>W snapshot,<br>Accounting c<br>W snapshot,                                                                                                    | id comments by cl<br>ill require a response<br>Principles II [Ec<br>add a new audit<br>on The Comput<br>Padd a new audit<br>Did to Item Document                                                                                                    | dit Item) [Vie<br>t event alert,<br>ter Using I<br>t event alert,                                                                                                    | e response link next to<br>own. Click the button<br>w History] [View Atta<br>, w add a new route.<br>, w add a new route.                                                                                                    | o a user name.<br>below to show all<br>chments]<br>a) [View History] [Vie                                                                                                    | audit event alerts.<br>ew Attachments]      | Responses<br>Response Requested<br>Response Requested                                                              |
| View other user<br>Audit Event A<br>Only audit ever<br>Show All Audit<br>Audit Ever<br>Audit Ever<br>Add an<br>Add a m<br>Add a m                                                                                                    | s' responses ar<br>Alerts<br>It alerts that st<br>Event Alerts<br>Its<br>Accounting F<br>Accounting C<br>Accounting C<br>Maccounting C<br>Mac | III require a response<br>Principles II [Ed]<br>> add a new audit<br>(Edd: Item) [View<br>add a new audit<br>(Edd: Item) [View                                                                                                    | dit Item] [Vie<br>dit Item] [Vie<br>t event alert,<br>ter Using I<br>t event alert,<br>History] [Vie<br>t event alert,                                                                         | e response link next to<br>own. Click the button<br>ew History] [View Atta<br>; ) add a new route.<br>Peachtree [Edit Iten<br>; ) add a new route.<br>ew Attachments]                                                                                  | b a user name.<br>below to show all<br>chments]<br>1] [View History] [Vie                                                                                                    | audit event alerts.<br>ew Attachments]      | Responses<br>Response Requested<br>Response Requested<br>Response Requested                                        |
| View other user<br>Audit Event A<br>Only audit ever<br>Show All Audit<br>Audit Ever<br>Audit Ever<br>Add a m<br>Ac 232 -<br>Add a m<br>Add a m<br>Ac 332 -<br>Add a m<br>Add a m<br>Ac 34 -<br>Add a m<br>Add a m                                                                                                    | s' responses ar<br>Alerts<br>talerts that st<br>Event Alerts<br>nts<br>Accounting F<br>w snapshot,<br>Accounting c<br>w snapshot,<br>D - Algebra I<br>w snapshot,                                                                                                    | id comments by cl<br>ill require a response<br>rinciples II [Ec<br>add a new audit<br>add a new audit<br>(Edit Item) [View]<br>badd a new audit                                                                                                    | dit Item] [Vie<br>t event alert,<br>t event alert,<br>History] [Vie<br>t event alert,                                                                                                    | e response link next to<br>own. Click the button<br>w History] [View Atta<br>, u+ add a new route.<br>Peachtree [Edit Iten<br>, u+ add a new route.                                                                                                    | b a user name.<br>below to show all<br>chments]<br>a) [View History] [View History] [View History]                                                                                                    | audit event alerts.<br>ew Attachments]      | Responses<br>Response Requested<br>Response Requested<br>Response Requested                                        |
| View other user<br>Audit Event A<br>Only audit even<br>Show All Audit<br>Audit Even<br>Audit Even<br>Audit Audit<br>Audit Even<br>Audit Audit<br>Audit Even<br>Audit Audit<br>Audit Audit Audit<br>Audit Audit<br>Audit Audit Audit<br>Audit Audit Audit<br>Audit Audit<br>Audit Audit<br>Audit Audit<br>Audit Audit<br>Audit Audit<br>Audit Audit<br>Audit Audit Audit<br>Audit Audit<br>Audit Audit<br>Audit Audit<br>Audit Audit<br>Audit Audit<br>Audit Audit<br>Audit Audit Audit<br>Audit Audit<br>Audit Audit<br>Audit Audit<br>Audit Audit<br>Audit Audit<br>Audit Audit Audit<br>Audit Audit<br>Audit Audit Audit<br>Audit Audit<br>Audit Audit<br>Audit Audit<br>Audit Audit Audit Audit<br>Audit Audit Audit<br>Audit Audit Audit Audit<br>Audit Audit Audit<br>Audit<br>Audit Audit Audit<br>Audit<br>Audit<br>Audit Audit Audit Audit Au | S responses ar<br>Alerts<br>It alerts that st<br>Event Alerts<br>Ints<br>Accounting F<br>w snapshot,<br>Accounting c<br>w snapshot,<br>D - Algebra I<br>D - Geometry                                                                                                    | ill require a response<br>Principles II [E]<br>> add a new audit<br>> add a new audit<br>> add a new audit<br>= add a new audit<br>= add a new audit<br>[Edit Item] [View                                                                                     | dit Item) [Vie<br>t event alert,<br>History] [Vie<br>t event alert,<br>History] [Vie<br>t event alert,<br>(History] [Vie                                                                       | e response link next to<br>own. Click the button<br>w History] [View Atta<br>, add a new route.<br>Peachtree [Edit Itee<br>, add a new route.<br>ew Attachments]<br>, add a new route.                                                                 | o a user name.<br>below to show all<br>chments]<br>n] [View History] [Vie                                                                                                    | audit event alerts.<br>ew Attachments]      | Responses<br>Response Requested<br>Response Requested<br>Response Requested<br>Response Requested                  |
| View other user<br>Audit Event A<br>Only audit ever<br>Show All Audit<br>Audit Ever<br>Add and<br>AEMA 06:<br>Add a m<br>Add a m                                                                                                    | s' responses ar<br>Alerts<br>It alerts that st<br>Event Alerts<br>Mccounting F<br>w snapshot,<br>Accounting C<br>w snapshot,<br>0 - Algebra I<br>w snapshot,<br>0 - Geometry<br>w snapshot,                                                                                                    | III require a response<br>Principles II [Ed<br>> add a new audit<br>> add a new audit<br>[Edit Item] [View<br>> add a new audit<br>[Edit Item] [View<br>> add a new audit<br>> add a new audit<br>> add a new audit<br>> add a new audit<br>> add a new audit | dit Item] [Vie<br>onse are sho<br>dit Item] [Vie<br>t event alert,<br>History] [Vie<br>t event alert,<br>History] [Vie<br>t event alert,                                                       | e response link next to<br>own. Click the button<br>whistory] [View Atta<br>, and a new route.<br>Peachtree [Edit Iten<br>, and a new route.<br>ew Attachments]<br>, and a new route.<br>where the second second second second<br>and a new route.     | o a user name.<br>below to show all<br>chments]<br>1] [View History] [Vie                                                                                                    | audit event alerts.<br>ew Attachments]      | Responses<br>Response Requested<br>Response Requested<br>Response Requested<br>Response Requested                  |
| Audit Event A<br>Only audit even<br>Show All Audit<br>Audit Even<br>Ac 212 -<br>Add an<br>Ac 232 -<br>Add an<br>Ac 232 -<br>Add an<br>Add an<br>Add an<br>AEMA 05<br>AEMA 07                                                                                                    | s' responses ar<br>Alerts<br>at alerts that st<br>Event Alerts<br>at alerts that st<br>Event Alerts<br>at snapshot,<br>at snapshot,<br>b - Algebra I<br>w snapshot,<br>b - Algebra I<br>o - Algebra I<br>o - Algebra I                                                                                                    | ill require a response<br>rinciples II [Ect<br>add a new audit<br>add a new audit<br>[Edit Item] [View<br>add a new audit<br>[Edit Item] [View<br>add a new audit<br>[Edit Item] [View<br>add a new audit<br>[Edit Item] [View                                | dit Item] [Vie<br>onse are sho<br>dit Item] [Vie<br>t event alert,<br>ter Using ]<br>t event alert,<br>History] [Vie<br>t event alert,<br>v History] [Vie<br>t event alert,<br>w History] [Vie | e response link next to<br>own. Click the button<br>w History] [View Atta<br>, and a new route.<br>Peachtree [Edit Iten<br>, and a new route.<br>ew Attachments]<br>, and a new route.<br>fiew Attachments]<br>, and a new route.<br>fiew Attachments] | b a user name.<br>below to show all<br>chments]<br>a] [View History] [Vie                                                                                                    | audit event alerts.<br>ew Attachments]      | Responses<br>Response Requeste<br>Response Requeste<br>Response Requeste<br>Response Requeste<br>Response Requeste |

5. Click the Expand <sup>(C)</sup> icon to see alert details for courses in the table below. To view a snapshot, click on the **Review Snapshot** link. To respond to an audit event alert, click on the **Response Requested** link. If available, you may view other users' responses and comments by clicking on the response link next to a user name.

| Audit Events                                                                                                    | Responses                                                                                                    |
|----------------------------------------------------------------------------------------------------|----------------------------------------------------------------------------------------------------|
| <ul> <li>AC 212 - Accounting Principles II [Edit Item] [View History] [View Attachments]<br/>[Show all alerts for this item.]</li> <li>Add a new snapshot, whadd a new audit event alert, whadd a new route.</li> </ul>                        | Response Requested                                                                                                    |
| AUDIT EVENT<br>Date: 02/26/2017 19(34:40 [Review Snapshot]<br>Created By: Catalog Manager3<br>Comments: 2/27/2017 AC212 has been updated in banner. AVP Acalog approval was 2/23/2017. Please download approved course guide for your<br>file. | Amada Manzana - No response yet.<br>Catalog Manager2 - No response yet.<br>Catalog Manager4 - No response yet.<br>Catalog Manager6 - No response yet.<br>Catalog Manager6 - <u>Response Requested</u><br>Gina Tudel - <u>Answyed</u><br>Pilar Pangelinan - No response yet.<br>Tressa Dela Cruz - No response yet. |

- 6. If changes require the course form to be updated, Review relevant attachments, View Attachments.
  - i. Download and rename the Course Curriculum Form by clicking on the most recent version of the form.
  - ii. Make recommended changes and/or provide comments.

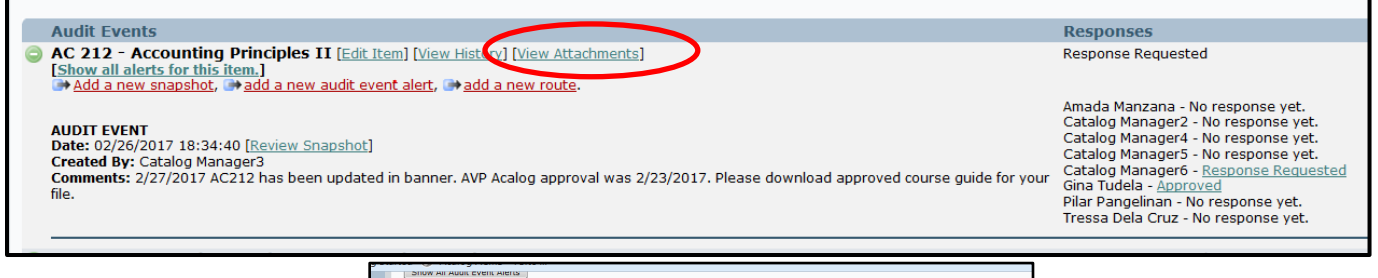

| alog ACMS™ : Attachments - Mozilla Firefox                                                                                                    |                                                                                                    |                                                                                                    |                                                                                                    |            |
|----------------------------------------------------------------------------------------------------|----------------------------------------------------------------------------------------------------|----------------------------------------------------------------------------------------------------|----------------------------------------------------------------------------------------------------|------------|
|                                                                                                    |                                                                                                    |                                                                                                    |                                                                                                    | ) <b>X</b> |
| https://guamcc.acalogadmin.com/audit/audit_attach                                                                                                    | hments.php?ite                                                                                                    | em_oid=5517&item_ty                                                                                                    | pe=3                                                                                                    | 90%        |
| Acalog ACMS™ Publisher                                                                                                    |                                                                                                    |                                                                                                    | Close Windo                                                                                                    | w _        |
| Attachments for AC 212 Accounting Drin                                                                                                    | sciples II (                                                                                                    | 4)                                                                                                    |                                                                                                    |            |
| Attachments for: AC 212 - Accounting Prin                                                                                                    | icipies II (4                                                                                                    | 4)                                                                                                    |                                                                                                    |            |
| Click on an attachment name below to download the file.                                                                                                    |                                                                                                    |                                                                                                    |                                                                                                    |            |
|                                                                                                    |                                                                                                    |                                                                                                    |                                                                                                    |            |
| Attachments                                                                                                    |                                                                                                    |                                                                                                    |                                                                                                    |            |
| Filename                                                                                                    | Filesize                                                                                                    | Upload Date                                                                                                    | Uploaded By                                                                                                    |            |
| AC212_1SR_2017.02.23.pdf                                                                                                    | 503.58KB                                                                                                    | 2017-02-26 18:30:54                                                                                                    | Catalog Manager3                                                                                                    |            |
| AC212 Review Checklist rev4.docx                                                                                                    | 37.41KB                                                                                                    | 2017-02-09 18:55:54                                                                                                    | LOC Dyad2                                                                                                    |            |
| AC212courseGuide18Nov2016revPerLOC.docx                                                                                                    | 362.23KB                                                                                                    | 2017-02-05 22:11:13                                                                                                    | Amada Manzana                                                                                                    |            |
|                                                                                                    |                                                                                                    | 2017 02 05 20.50.16                                                                                                    | LOC Dyad2                                                                                                    |            |
| AC212 Review Checklist rev3.docx                                                                                                    | 37.51KB                                                                                                    | 2017-02-05 20:50:16                                                                                                    | LOC DJUUL                                                                                                    |            |
| AC212 Review Checklist rev3.docx     AC212courseGuide18Nov2016revPerLOC.docx                                                                                                    | 37.51KB<br>361.77KB                                                                                                    | 2017-02-05 20:50:16 2016-12-11 23:01:56                                                                                                    | Amada Manzana                                                                                                    |            |
| AC212 Review Checklist rev3.docx     AC212courseGuide18Nov2016revPerLOC.docx     AC212 Review Checklist rev2.docx                                                                                                    | 37.51KB<br>361.77KB<br>37.35KB                                                                                                    | 2017-02-03 20:50:16<br>2016-12-11 23:01:56<br>2016-11-28 23:16:36                                                                                                    | Amada Manzana<br>LOC Dyad2                                                                                                    |            |
| (#) AC212 Review. Checklist rev2.docx           (#) AC212 courseGuide18Nov2016revPerLOC.docx           (#) AC212 Review. Checklist rev2.docx           (#) AC212 Review. Checklist rev2.docx           (#) AC212 Review. Checklist rev2.docx                                                                                                    | 37.51KB<br>361.77KB<br>37.35KB<br>399.67KB                                                                                                 | 2017-02-05 20:50:16<br>2016-12-11 23:01:56<br>2016-11-28 23:16:36<br>2016-11-22 20:26:20                                                                                                    | Amada Manzana<br>LOC Dyad2<br>Amada Manzana                                                                                                    |            |
| (m)         AC212 Review Checklist rev3.docx           (m)         AC212 courseGuide18Nov2016revPerLOC.docx           (m)         AC212 Review Checklist rev2.docx           (m)         AC212 Review Checklist rev2.docx           (m)         AC212 Review Checklist rev2.docx           (m)         AC212 Review Checklist rev2.docx           (m)         AC212 Review Checklist rev2.docx           (m)         AC212 Review Checklist rev2.docx                                                                                                    | 37.51KB<br>361.77KB<br>37.35KB<br>399.67KB<br>38.01KB                                                                                      | 2017-02-05 20:50:16<br>2016-12-11 23:01:56<br>2016-11-28 23:16:36<br>2016-11-22 20:26:20<br>2016-11-09 20:05:39                                                                                                    | Amada Manzana<br>LOC Dyad2<br>Amada Manzana<br>LOC Dyad2                                                                                                    |            |
| m         AC212 Review Checklist rev3.docs           m         AC212 courseSuida 18Nov2016revPerLOC.docs           m         AC212courseSuida 18Nov2016revPerLOC.docs           m         AC212courseSuida 18Nov2016revPerLOC.docs           m         AC212courseSuida 18Nov2016revPerLOC.docs           m         AC212courseSuida 18Nov2016revPerLOC.docs           m         AC212courseSuida 18Nov2016revPerLOC.docs                                                                                                    | 37.51KB<br>361.77KB<br>37.35KB<br>399.67KB<br>38.01KB<br>362.67KB                                                                          | 2017-02-05 20:50:16<br>2016-12-11 23:01:56<br>2016-11-28 23:16:36<br>2016-11-22 20:26:20<br>2016-11-09 20:05:39<br>2016-10-19 19:21:12                                                                                                | Amada Manzana<br>LOC Dyad2<br>Amada Manzana<br>LOC Dyad2<br>Amada Manzana                                                                                                    |            |
| [a] AC1212 Review Checklet rev2.docc     [a] AC2120 review Checklet rev2.docc     [a] AC2120 review.Checklet.rev2.docc     [a] AC2120 review.Checklet.rev2.docc     [a] AC2121 Review.Checklet.rev2.docc     [a] AC2121 Review.Checklet.rev2.docc     [a] AC2121 Review.Checklet.rev2.docc     [b] AC2120 review.Checklet.rev2.docc     [b] AC2120 review.checklet.rev2.docc     [b] AC2120 review.checklet.rev2.docc     [b] AC2120 review.checklet.rev2.docc     [b] AC2120 review.review. | 37.51KB<br>361.77KB<br>37.35KB<br>399.67KB<br>38.01KB<br>362.67KB<br>362.60KB                                                              | 2017-02-05 20:30:16<br>2016-12-11 23:01:56<br>2016-11-28 23:16:36<br>2016-11-22 20:26:20<br>2016-11-09 20:05:39<br>2016-10-19 19:21:12<br>2016-10-10 20:48:44                                                                         | Amada Manzana<br>LOC Dyad2<br>Amada Manzana<br>LOC Dyad2<br>Amada Manzana<br>Amada Manzana                                                                                      |            |
| M_21212 Review, Checklett rev2.docc           M_22122 Review, Checklett rev2.docc           M_22122 Review, Checklett rev2.docc           M_2222 Review, Checklett rev2.docc           M_2222 Review, Checklett rev2.docc           M_2222 Re                                                                                                    | 37.51KB<br>361.77KB<br>37.35KB<br>399.67KB<br>38.01KB<br>362.67KB<br>362.60KB<br>68.53KB                                                   | 2017-02-05 20:30:16<br>2016-12-11 23:01:56<br>2016-11-28 23:16:36<br>2016-11-22 20:26:20<br>2016-11-09 20:05:39<br>2016-10-19 19:21:12<br>2016-10-10 20:48:44<br>2016-10-10 07:46:51                                                  | Amada Manzana<br>LOC Dyad2<br>Amada Manzana<br>LOC Dyad2<br>Amada Manzana<br>Amada Manzana<br>Pilar Pangelinan                                                                  |            |
| M 2012 Review Checkler rev2.docx           M 2012 Conversionie Bilw2010 RevPetIOC.docx           M 2012 Review.Checkler rev2.docx           M 2012 Review.Checkler rev2.docx           M 2012 Review.Checkler rev2.docx           M 2012 Review.Checkler rev2.docx           M 2012 Review.Checkler rev2.docx           M 2012 Review.Checkler rev2.docx           M 2012 Review.Checkler rev2.docx           M 2012 Review.Checkler.docx           M 2012 Review.Checkler.docx           M 2012 Review.Checkler.docx           M 2012 Review.Solide 100.000 her/2016.docx           M 2012 Review.Solide 2010.000 her/2016.docx           M 2012 Review.Solide 2010.000 her/2016.docx           M 2012 Review.Solide 2010.000 her/2016.docx                                                                                                    | 37.51KB<br>361.77KB<br>37.35KB<br>399.67KB<br>38.01KB<br>362.67KB<br>362.60KB<br>68.53KB<br>902 77.73KB                                    | 2016-12-01 23:01:56<br>2016-11-28 23:16:36<br>2016-11-28 23:16:36<br>2016-11-22 20:26:20<br>2016-10-19 19:21:12<br>2016-10-10 20:48:44<br>2016-10-10 07:46:51<br>2016-09-25 19:30:51                                                  | Amada Manzana<br>LOC Dyad2<br>Amada Manzana<br>LOC Dyad2<br>Amada Manzana<br>Amada Manzana<br>Pilar Pangelinan<br>Gina Tudela                                                   |            |
| M_21212 Review Checksler rev2.docc           M_22122 Review Checksler rev2.docc           M_22122 Review Checksler rev2.docc           M_222 Review Checksler rev2.docc           M_222 Review Checksler rev2.docc           M_222 Review Checksler rev2.docc           M_222 Review Checksler rev2.docc                                                                                                    | 37.51KB<br>361.77KB<br>37.35KB<br>399.67KB<br>38.01KB<br>362.67KB<br>68.53KB<br>9CX 77.73KB<br>76.98KB                                     | 2016-12-11 23:01:56<br>2016-11-28 23:16:36<br>2016-11-28 23:16:36<br>2016-11-22 20:26:20<br>2016-11-09 20:05:39<br>2016-10-19 19:21:12<br>2016-10-10 20:48:44<br>2016-10-10 07:46:51<br>2016-09-25 19:30:51                           | Loc Dyadz<br>Amada Manzana<br>LOC Dyad2<br>Amada Manzana<br>LOC Dyad2<br>Amada Manzana<br>Pilar Pangelinan<br>Gina Tudela<br>Catalog Manager6                                   |            |
| M 2012 Review Checkler rev2.docx           M 2012 Conversion Million State Part OC.docx           M 2012 Review.Checkler rev2.docx           M 2012 Review.Checkler rev2.docx           M 2012 Review.Checkler rev2.docx           M 2012 Review.Checkler rev2.docx           M 2012 Review.Checkler rev2.docx           M 2012 Review.Checkler rev2.docx           M 2012 Review.Checkler rev2.docx           M 2012 Review.Checkler rev2.docx           M 2012 Review.Checkler rev2.docx           M 2012 Review.Checkler rev2.docx           M 2012 Review.Checkler rev2.docx           M 2012 Review.Checkler rev2.docx           M 2012 Review.Checkler rev2.docx           M 2012 Review.checkler rev2.docx           M 2012 Review.checkler rev2.docx           M 2012 Review.checkler rev2.docx           M 2012 Review.checkler rev2.docx           M 2012 Review.rev2.docx           M 2012 Review.rev2.docx           M 2012 Review.rev2.docx           M 2012 Review.rev2.docx           M 2012 Review.rev2.docx           M 2012 Review.rev2.docx           M 2012 Review.rev2.docx           M 2012 Review.rev2.docx           M 2012 Rev2.docx           M 2012 Rev2.docx           M 2012 Rev1.docx           M 2012 Rev2.docx           M 2012 R                                                                                                    | 37.51KB<br>361.77KB<br>37.35KB<br>399.67KB<br>389.01KB<br>362.67KB<br>362.67KB<br>362.60KB<br>68.53KB<br>902 77.73KB<br>76.98KB<br>61.87KB | 2017-02-05 201301:0<br>2016-12-12 32:01:56<br>2016-11-22 20:26:20<br>2016-11-02 20:05:39<br>2016-10-19 10-20:05:39<br>2016-10-10 20:48:44<br>2016-10-10 20:48:34<br>2016-09-25 19:30:51<br>2016-09-20 20:48:39<br>2016-09-19 19:53:22 | Loc Dyali<br>Amada Manzana<br>LOC Dyad2<br>Amada Manzana<br>LOC Dyad2<br>Amada Manzana<br>Amada Manzana<br>Pilar Pangelinan<br>Gina Tudela<br>Catalog Manager6<br>Amada Manzana |            |

 Upload revised document into Attachments. Click on Edit Item, this will take you to the Course main page. Click on Attachments tab, proceed with upload process by choosing file via Browse and then click on Upload Attachment.

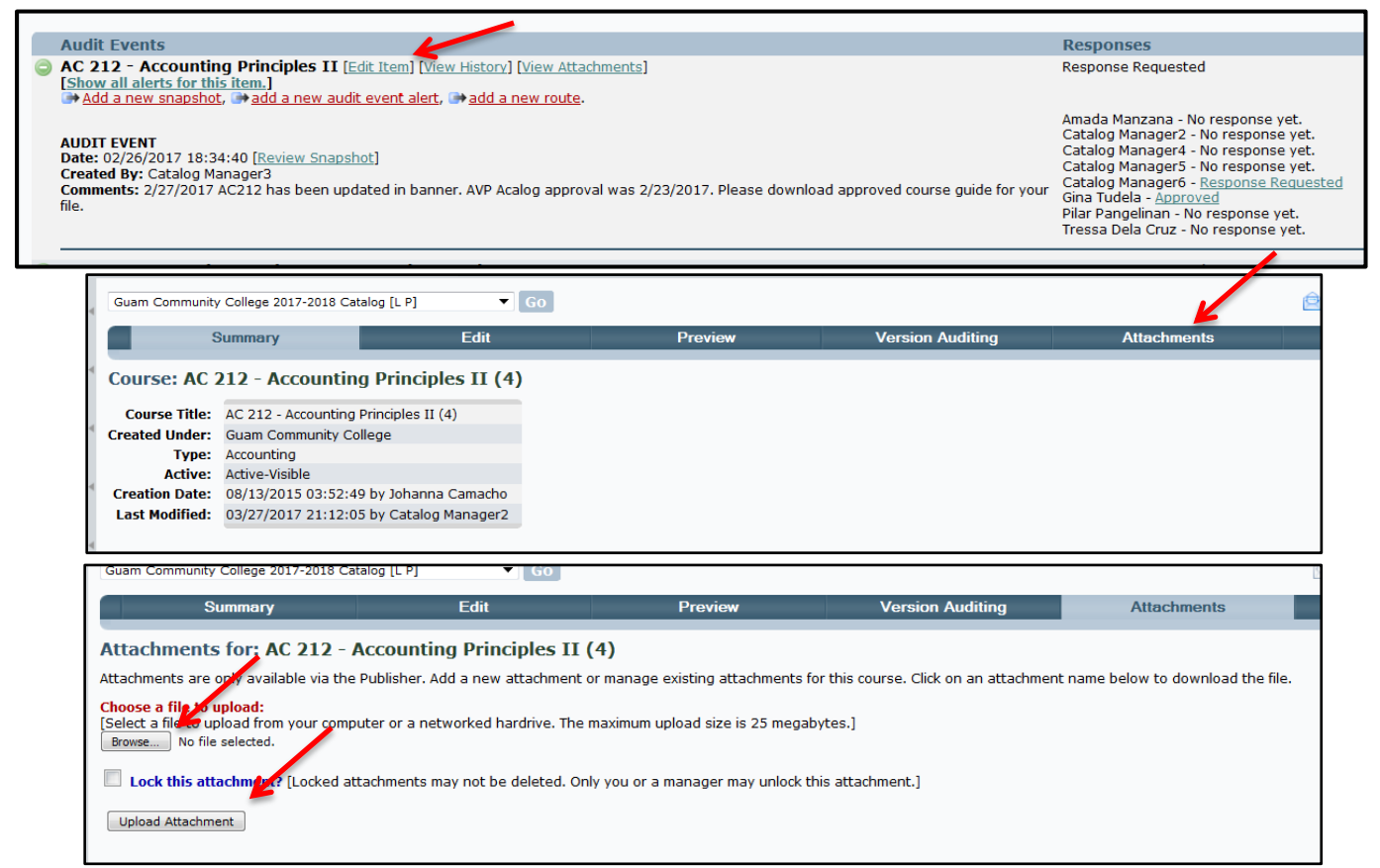

8. After file uploads, proceed back to audit alert for course. Click on Response Requested. Navigate to the tab My

Response.

| Custom I                                                                 | Pages                                                             | Hierarchy Items                                                  | Programs                        | Shared Cores                           | Courses                                 |  |  |  |  |
|--------------------------------------------------------------------------|-------------------------------------------------------------------|------------------------------------------------------------------|---------------------------------|----------------------------------------|-----------------------------------------|--|--|--|--|
| Rev                                                                      | iew Changes                                                       | My Response                                                      |                                 | History                                | Attachments                             |  |  |  |  |
| Review Changes                                                           |                                                                   |                                                                  |                                 |                                        |                                         |  |  |  |  |
| You have been asked to                                                   | review editorial changes made                                     | to this course. Review changes on thi                            | is page, then click My Response | above to register your own comments,   | , and to approve or reject the changes. |  |  |  |  |
|                                                                          | Hide audit event details.                                         |                                                                  |                                 |                                        |                                         |  |  |  |  |
| Course:                                                                  | AC 212 - Accounting Principles                                    | s II (4)                                                         |                                 |                                        |                                         |  |  |  |  |
| Event Creation Date:                                                     | 02/26/2017 18:34:40                                               |                                                                  |                                 |                                        |                                         |  |  |  |  |
| Event Creator:                                                           | Catalog Manager3                                                  |                                                                  |                                 |                                        |                                         |  |  |  |  |
| Event Comments:                                                          | 2/27/2017 AC212 has been u                                        | pdated in banner. AVP Acalog approva                             | l was 2/23/2017. Please downlo  | ad approved course guide for your file | 2.                                      |  |  |  |  |
| Attachments:                                                             | View attachments associated                                       | with this course                                                 |                                 |                                        |                                         |  |  |  |  |
| The audit event alert sr<br>Left: 02/26/2017 18:34:<br>Right: Select One | Apphot is shown below. Select<br>40 by Catalog Manager3 - 2/27/20 | t a comparison snapshot to show cha                              | VP Ac V                         |                                        |                                         |  |  |  |  |
| Load Comparison                                                          | Icoad Comparison     Compare Side-By-Side                         |                                                                  |                                 |                                        |                                         |  |  |  |  |
| Compare Snapshots                                                        | compare snapshots side-by-sid                                     | de. Click the Combine and Show Change                            | s button above to change to Co  | mbine Snapshots view to see change     | s visually.                             |  |  |  |  |
| 02/26/2017 18:34:40 b<br>Comment: 2/27/2017 A                            | y Catalog Manager3 [This Ever<br>AC212 has been updated in bar    | nt: Response Requested]<br>nner. AVP Acalog approval was 2/23/20 | 017. Please Comment: No         | Comment                                |                                         |  |  |  |  |

## CURRICULUM REVIEW PROCESS QUICK GUIDE

- ACALOG for Authors
- 9. Choose the appropriate response; Accept or Reject Changes. Include in comments local date and time. Click on **Respond**.

| Custom                                                                                                    | Pages                                                                                           | Hierarchy Items                                             | Prog                   | rams                     | Shared Cores                    |            |
|----------------------------------------------------------------------------------------------------|-------------------------------------------------------------------------------------------------|-------------------------------------------------------------|------------------------|--------------------------|---------------------------------|------------|
| Rev                                                                                                    | view Changes                                                                                    | My Respons                                                  | se                     |                          | History                         |            |
| My Response                                                                                                    |                                                                                                 | , , ,                                                       |                        |                          |                                 |            |
| You have been asked to                                                                                                    | review editorial changes made                                                                   | to this course. See Review Chang                            | es to see the edits, a | nd then use this section | n to register your own commer   | nts, and t |
|                                                                                                    | Hide audit event details.                                                                       |                                                             |                        |                          |                                 |            |
|                                                                                                    |                                                                                                 |                                                             |                        |                          |                                 |            |
| Course:                                                                                                    | AC 212 - Accounting Principles                                                                  | II (4)                                                      |                        |                          |                                 |            |
| Event Creation Date:                                                                                                    | 02/26/2017 18:34:40                                                                             |                                                             |                        |                          |                                 |            |
| Event Creator:                                                                                                    | Catalog Manager3                                                                                |                                                             |                        |                          |                                 |            |
| Event Comments:                                                                                                    | 2/27/2017 AC212 has been up                                                                     | odated in banner. AVP Acalog app                            | roval was 2/23/2017.   | . Please download appr   | oved course guide for your file |            |
| You must complete requ<br>Approve or Reject:<br>[Please choose whether<br>Approve changes.<br>Reject changes.<br>Comments:<br>[Please enter comments:<br>Document saved 9.11.201 | ired fields.<br>you approve or reject the chan<br>to explain why you approved o<br>7 2:20pm TMQ | ges. To view the changes, see R<br>r rejected the changes.] | wiew Changes above.]   | ]                        |                                 |            |
| Respond                                                                                                    | _                                                                                               |                                                             |                        |                          |                                 |            |

10. Once your response is submitted, it will take you back to the **My Alerts** page. Click on the button **Show All Audit Events Alerts** and the alert just closed will show on the list. Click on **add a new audit event alert** associated with the course. Complete the audit event alert process and select the editor/manager who sent the original alert. This is how you respond if changes were requested. Failure to send an alert may result in a delay in process.

| Custom Pages                                                                                  | Hierarchy Items                                                                          | Programs                                                     | Shared Cores                                  |
|-----------------------------------------------------------------------------------------------|------------------------------------------------------------------------------------------|--------------------------------------------------------------|-----------------------------------------------|
| My Alerts                                                                                     |                                                                                          |                                                              |                                               |
| Click the ③ icon to see alert details for courses view other users' responses and comments by | in the table below. To view a snapshot, o<br>clicking on the response link next to a use | lick on the <i>Review Snapshot</i> link. To respo<br>r name. | ond to an audit event alert, click on the Res |
| Audit Event Alerts                                                                            |                                                                                          |                                                              |                                               |
| Only audit event alerts that still require a res                                              | ponse are chown. Click the button below                                                  | to show all audit event alerts.                              |                                               |
| Audit Events                                                                                  |                                                                                          |                                                              | Responses                                     |
| AC 232 - Accounting on The Comp<br>Add a new snapshot, and a new aud                          | uter Using Peachtree [Edit Item] [View<br>lit event alert, 🍽 add a new route.            | v History] [View Attachments]                                | Response Requeste                             |
| AEMA 050 - Algebra I [Edit Item] [View<br>Add a new snapshot, and a new aud                   | <u>w History</u> ] [View Attachments]<br>lit event alert, and a new route.               |                                                              | Response Requeste                             |
| AEMA 060 - Geometry [Edit Item] [Vie<br>Add a new snapshot, add a new aud                     | w History] [View Attachments]<br>lit event alert, IP add a new route.                    |                                                              | Response Requeste                             |
| AEMA 070 - Algebra II [Edit Item] [Vie<br>Add a new snapshot, add a new aud                   | ew History] [View Attachments]<br>lit event alert, 🍽 add a new route.                    |                                                              | Response Requeste                             |
|                                                                                               |                                                                                          |                                                              |                                               |
| Audit Events                                                                                  |                                                                                          |                                                              |                                               |
| AC 212 - Accountint<br>Add a new snapshot                                                     | <b>g Principles II</b> [                                                                 | item] [View History] [Vie<br>ent alert, ☞add a new           | ew Attachments]<br>route.                     |
| - + C 225 U                                                                                   | . T                                                                                      |                                                              | - 100                                         |